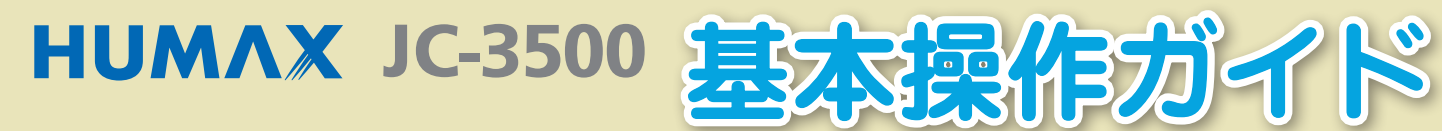

#### もくじ

| リモコン各部の名前とはたらき…             | ページ          |
|-----------------------------|--------------|
| 地上デジタル/BS/<br>CATV 放送を切り換える | <u>2</u> ページ |
| 見たい番組を選ぶ                    | }ページ         |
| <b>データ放送を見る</b>             | <b>↓ページ</b>  |

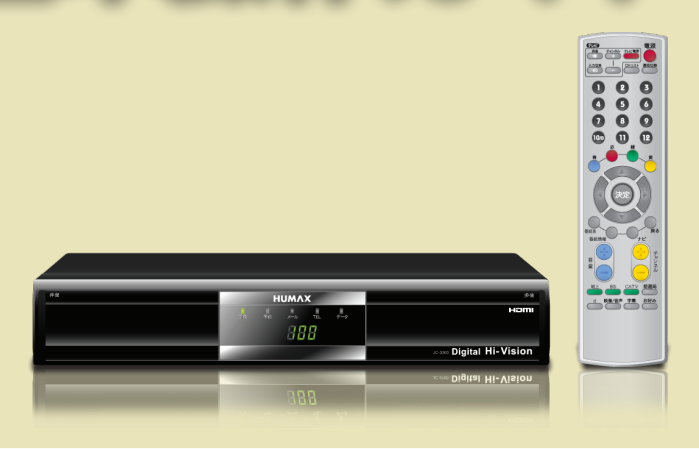

## リモコン各部の名前とはたらき

| <b>テレビ電源ボタン</b> ロ 28ページ<br>テレビの電源をオン/オフします。                |                                                                                                    | <b>電源ボタン</b> ① 22ページ<br>本機の電源をオン/オフします。                             |
|------------------------------------------------------------|----------------------------------------------------------------------------------------------------|---------------------------------------------------------------------|
| <b>消音ボタン</b><br>テレビの音声を消します。                               |                                                                                                    | 選局切換ボタン 〇〇 36ページ<br>地上/BS/CATV放送の選局リスト表示を<br>切り換えます。                |
| <b>チャンネル</b> +/ー <b>ボタン</b> 〇〇 28ページ<br>テレビのチャンネルを切り換えます。  | 456                                                                                                   | <b>CHリストボタン</b> ロ 30ページ<br>チャンネルリストを表示します。                          |
| <b>入力切換ボタン</b> ロ 28ページ<br>テレビの入力を切り換えます。                   |                                                                                                    | カラーボタン ロ 44ページ<br>(青/赤/緑/黄)                                         |
| チャンネル/数字ボタン 印 30ページ                                        | 赤緑                                                                                                    | 画面上で指示が出たときに使用します。                                                  |
| チャンネル番号や数値を直接入力します。                                        | Ť,                                                                                                    | 決定ボタン □ 22ページ                                                       |
| ▲▼ <b>▲</b> ▶ボタン □ 22ページ<br>ハイライトを移動したり、設定値を選択します。         |                                                                                                    | 設定事項を保存して上位メニューへ<br>移動したり、選択事項を決定します。                               |
| <b>番組表ボタン</b> ロ 30ページ<br>EPG(番組ガイド)を表示します。                 | 決定                                                                                                    | <b>戻るボタン</b> ロ 25ページ<br>設定項目をキャンセルしたり、前に戻ったり、<br>上位メニューに戻るときに使用します。 |
| <b>番組情報ボタン</b> ロ 29ページ<br>番組の詳細情報を表示/非表示します。               | 番組表 戻る   番組情報 ナビ                                                                                      | <b>ナビボタン</b> ロ 29ページ<br>ナビ画面を表示/非表示します。                             |
| <b>音量+/-ボタン</b><br>テレビの音量を調整します。                           | 音<br>音<br>量<br>一<br>一<br>一<br>一<br>一<br>・<br>・<br>・<br>・<br>・<br>・<br>・<br>・<br>・<br>・<br>・<br>・<br>・ | <b>チャンネル</b> +/ー <b>ボタン</b> 〇〇 29ページ<br>チャンネルを切り換えます。               |
| <b>放送切換用ボタン</b><br>(地上/BS/CATV)<br>地上/BS/CATVの放送番組へ切り換えます。 | 地上 BS CATV<br>前選局<br>d 映像/音声 字幕 お好み                                                                   | <b>前選局ボタン</b> ロ 29ページ<br>直前に視聴していたチャンネルに戻ります。                       |
| <b>dボタン</b> ロ 43ページ<br>データ放送の画面を表示します。                     |                                                                                                    | お好みボタン 〇〇 30ページ<br>お好み選局の画面を表示します。                                  |
| 映像/音声ボタン □ 29ページ<br>マルチ映像や二重音声の設定メニュー画面<br>を表示します。         |                                                                                                    | <b>字幕ボタン</b> ① 29ページ<br>字幕放送番組の字幕をオン/オフします。                         |

# 地上デジタル/BS/CATV 放送を切り換える

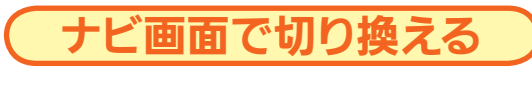

**ナビボタンを押す** ナビ画面が表示されます

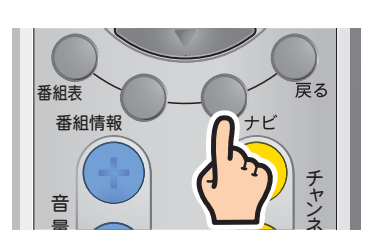

取扱説明書 🏔 31 ページ

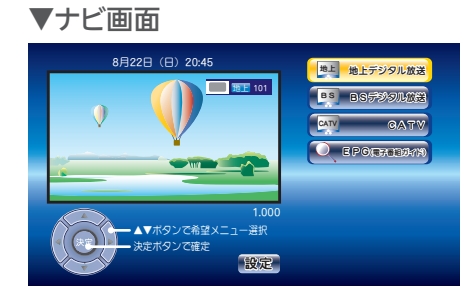

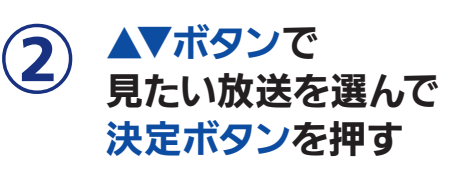

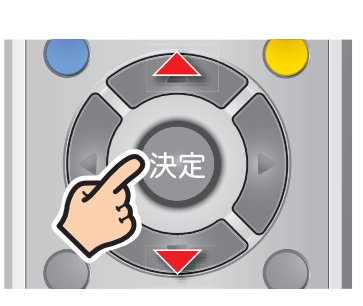

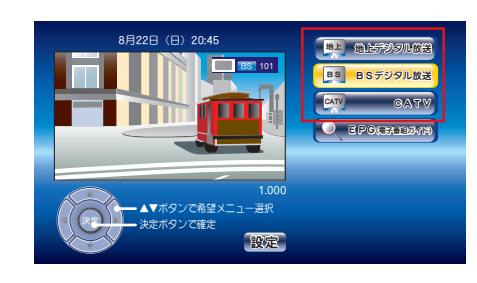

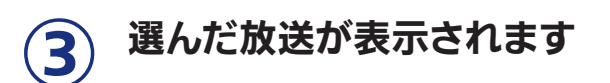

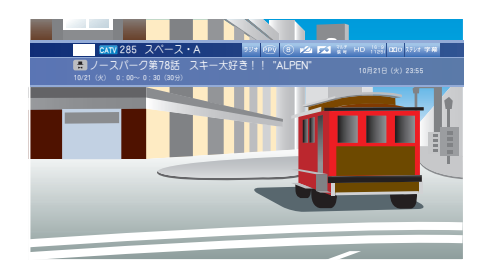

リモコンでダイレクトに切り換える

取扱説明書 ָ 29 ページ

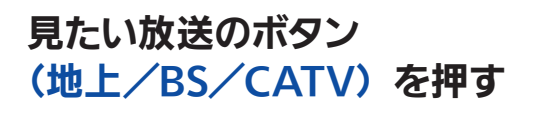

選んだ放送画面が表示されます

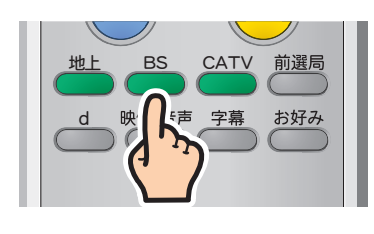

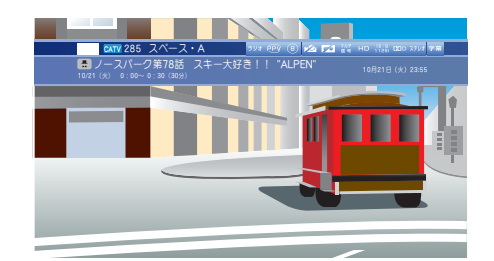

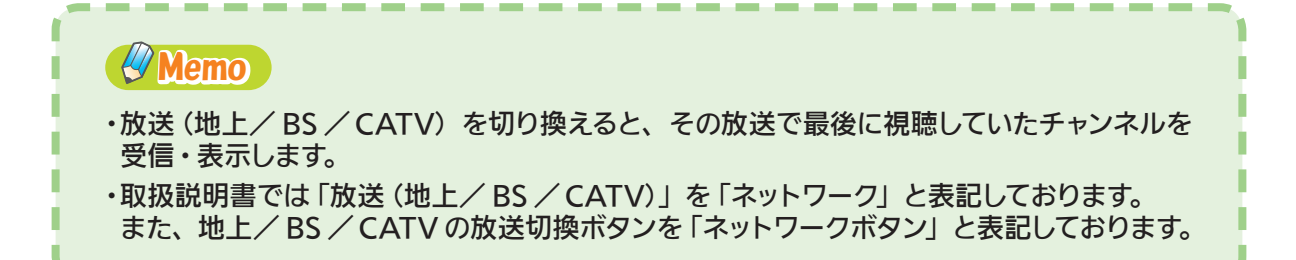

### 見たい番組を選ぶ

■番組表の放送 (地上デジタル/BS/CATV)

(地上デジタル/BS/CATV)を押す

BS

■指定したチャンネルの番組表を見るには… 数字ボタンで3桁のチャンネル番号

CATV

を切り換えるには… いずれかの放送ボタン

地上

を入力する

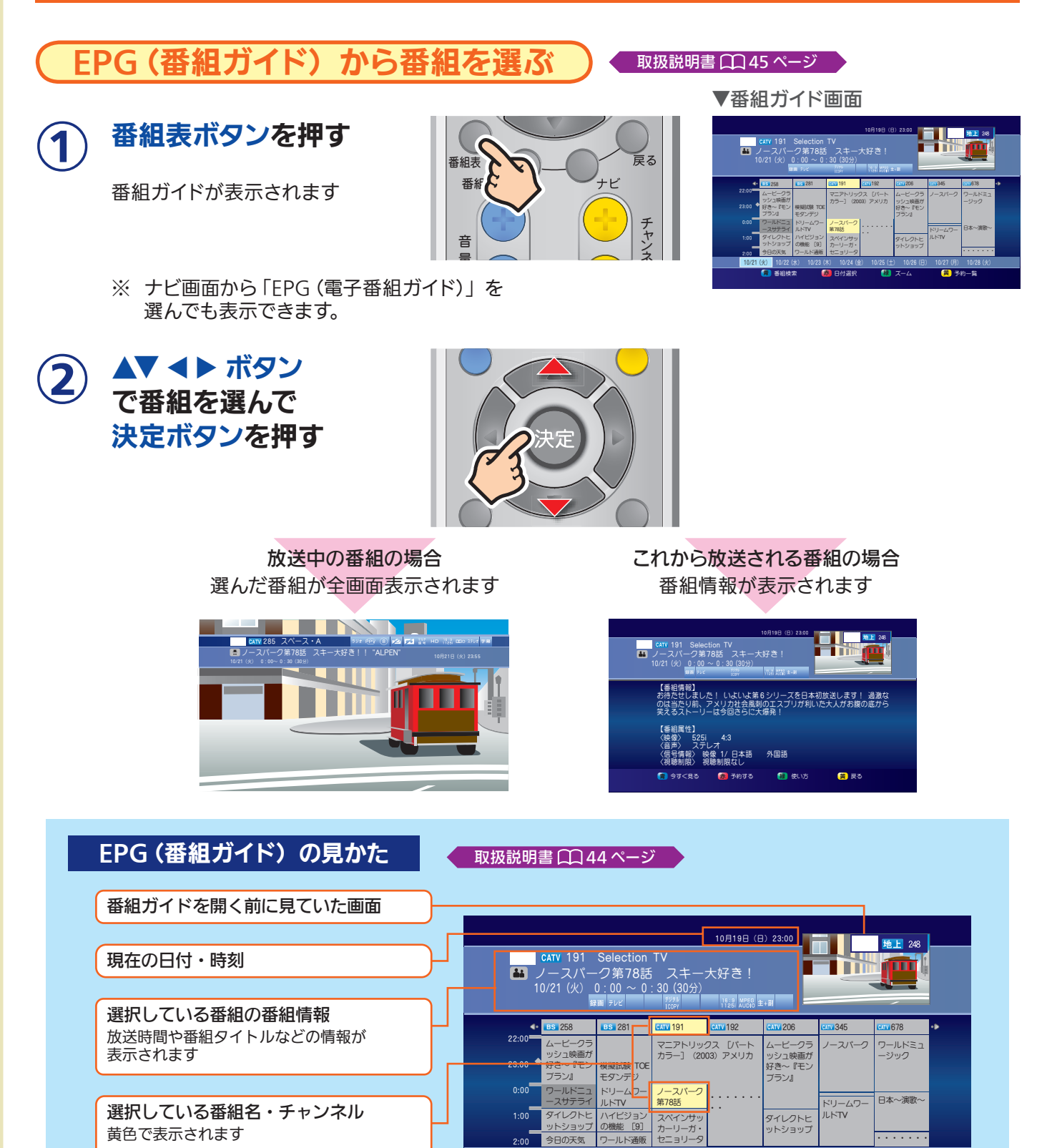

3

10/21 (火) 10/22 (水)

青

1 番組検索

👼 日付選択

リモコンの各カラーボタン押すと以下の機能が使えます

番組ガイド表示中に使える各種機能

…番組表の日付・時間

…番組を検索する

を変更する

縁 ズーム

緑

黄 予約一覧

·番組表をズーム (拡大/縮小)表示する

…予約一覧を表示する

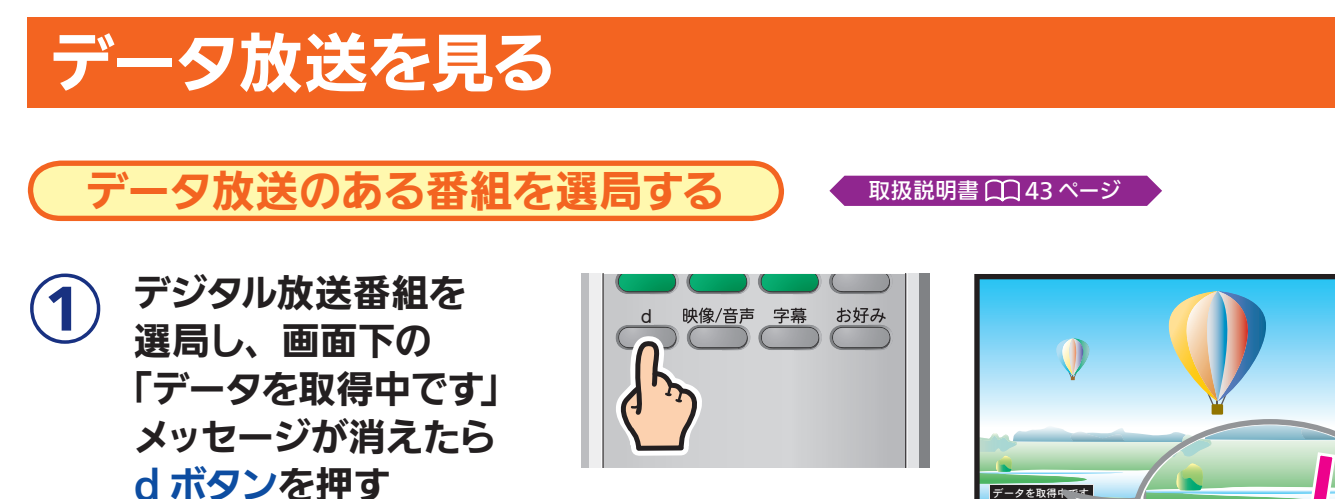

2

### 画面から見たい項目を選ぶ

番組によりカラーボタンなどを使った専用の選択画面や数字 入力画面が表示されます。画面の指示に従ってください。

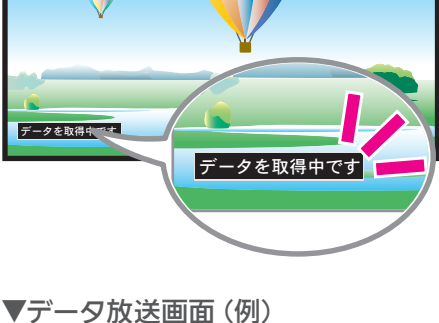

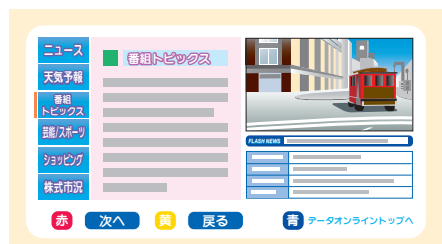

### デジタル放送番組に戻るには

#### d ボタンを押す

データ放送画面が消えます

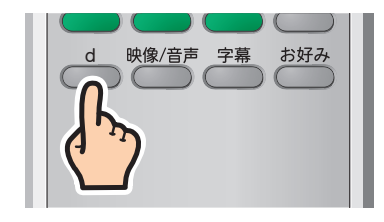

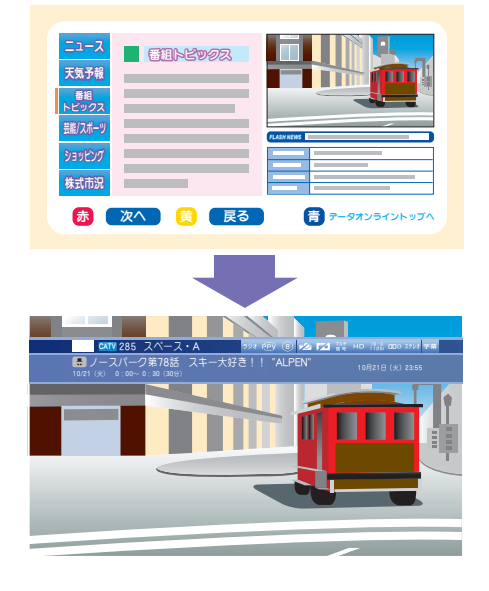